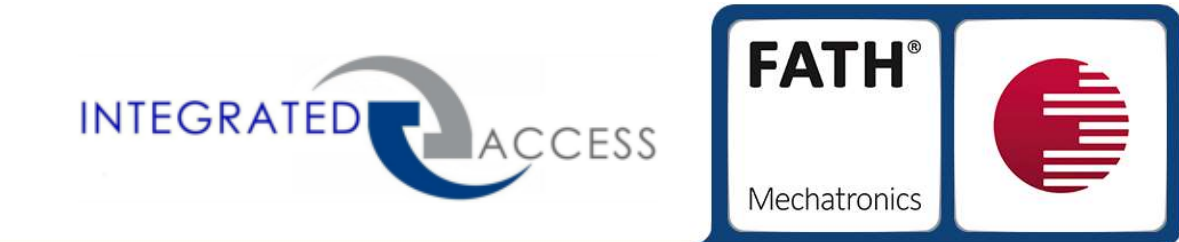

# TANlock Assembly instructions

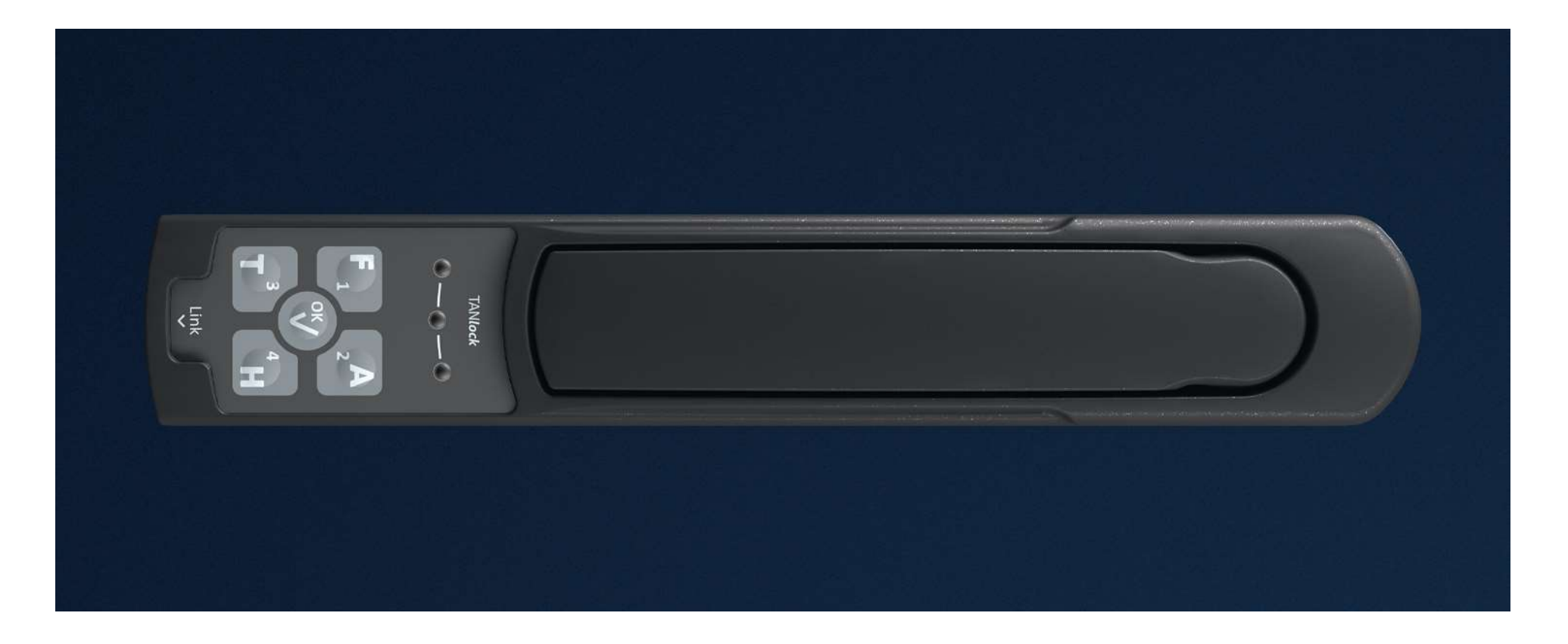

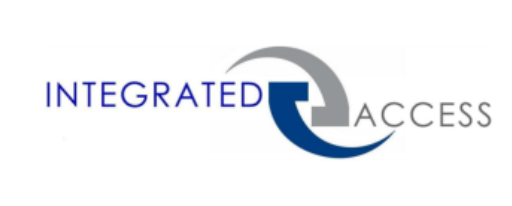

# Package contents

- ① 1 x TANlock
- (2) 1 x Cover cap long
- ③ 1 x Cover cap short
- (4) 2 x Cylinder head screw DIN7985 M4x25c
- (5) 2 x Cylinder head screw DIN7985 M4x18
- (6) 1 x Hexagon screw mit Verzahnung M6x8
- (7) 1 x Cam lock housing

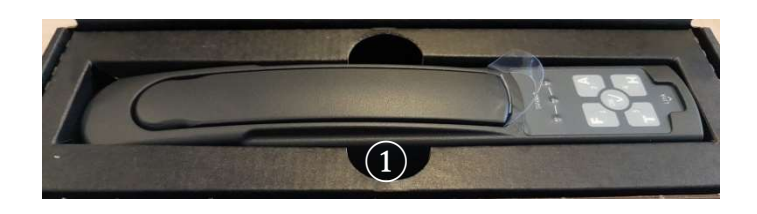

**FATH**<sup>®</sup>

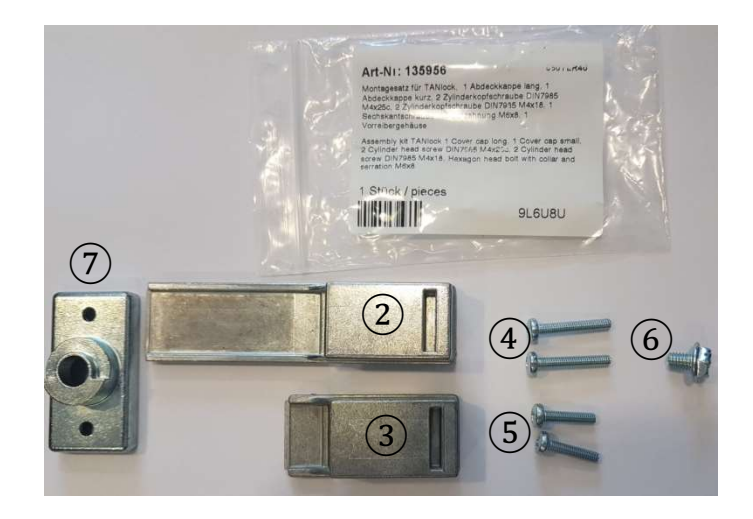

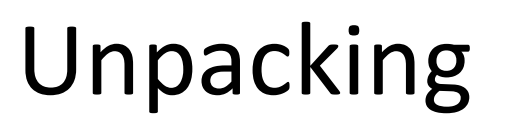

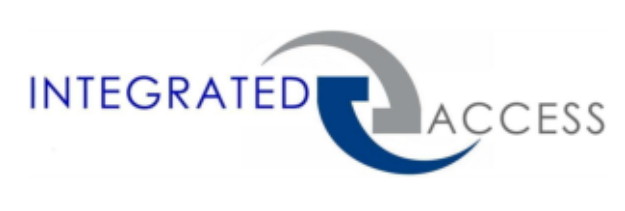

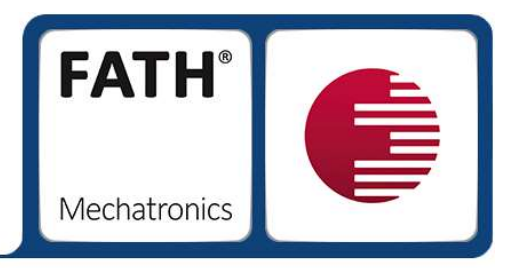

**1.** Open the packaging, pull on the plastic tab and remove the **TAN**lock.

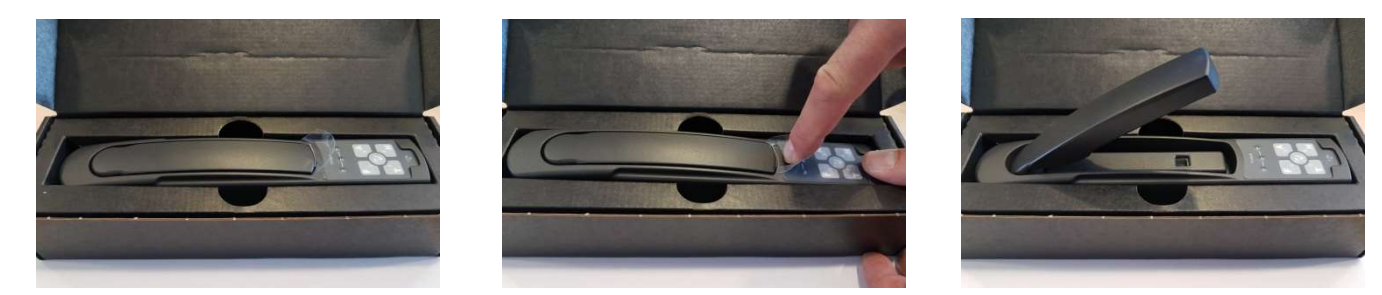

**2.** Pull out the inner carton and open the side door to take out the assembly kit.

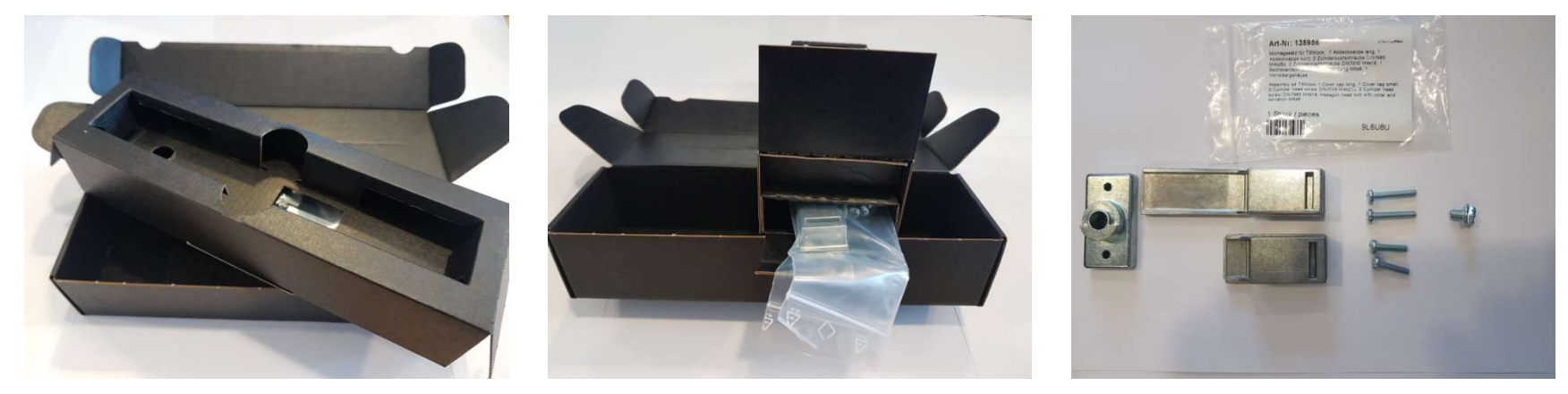

08.08.2018

# Assembly

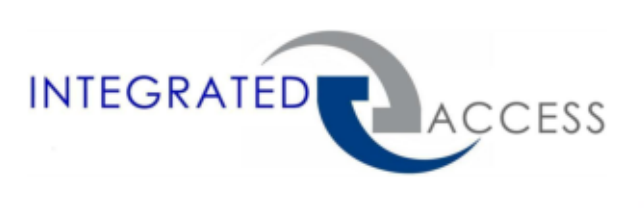

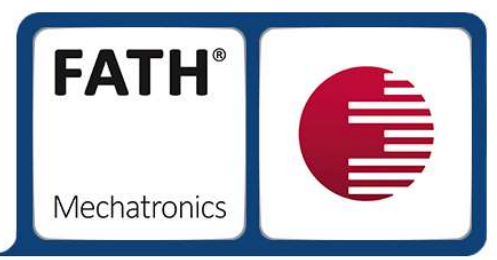

**3.** Loosen the retaining plate slightly.

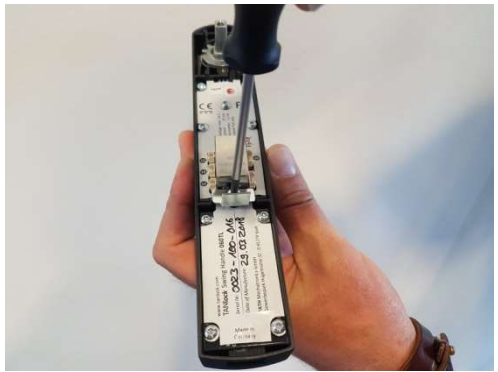

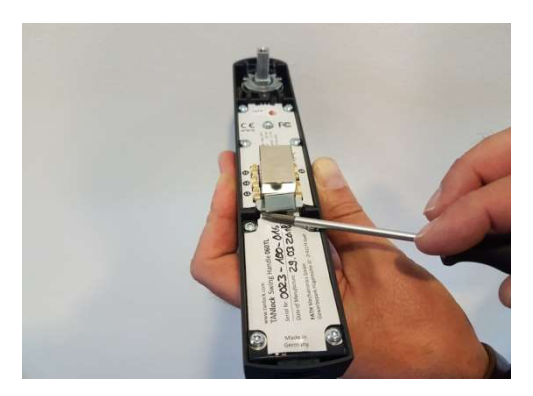

**4.** Hang the **TAN**lock into the door cut-out and press the mandrel into the existing locking mechanism.

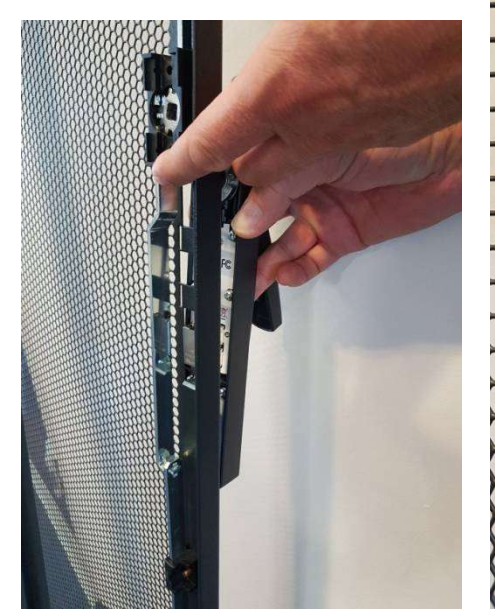

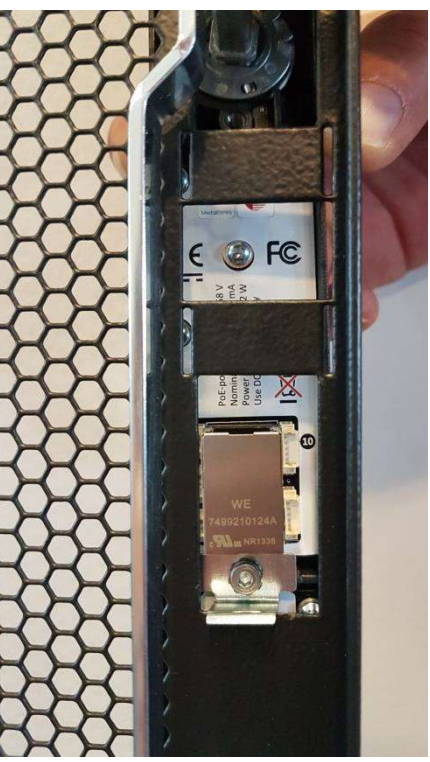

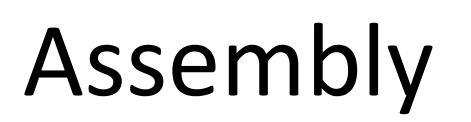

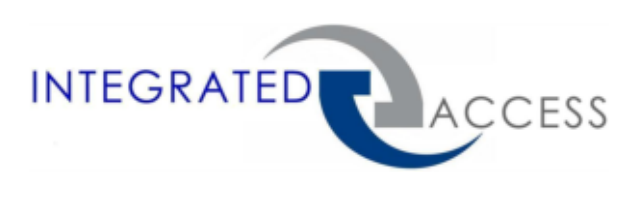

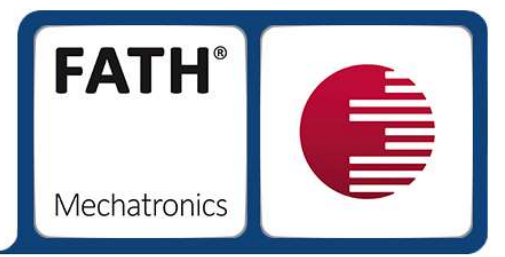

**5.** Insert the enclosed *cylinder head screws* for your cabinet through the locking mechanism into the **TAN**lock and screw them tight.

**6.** Fasten the retaining plate.

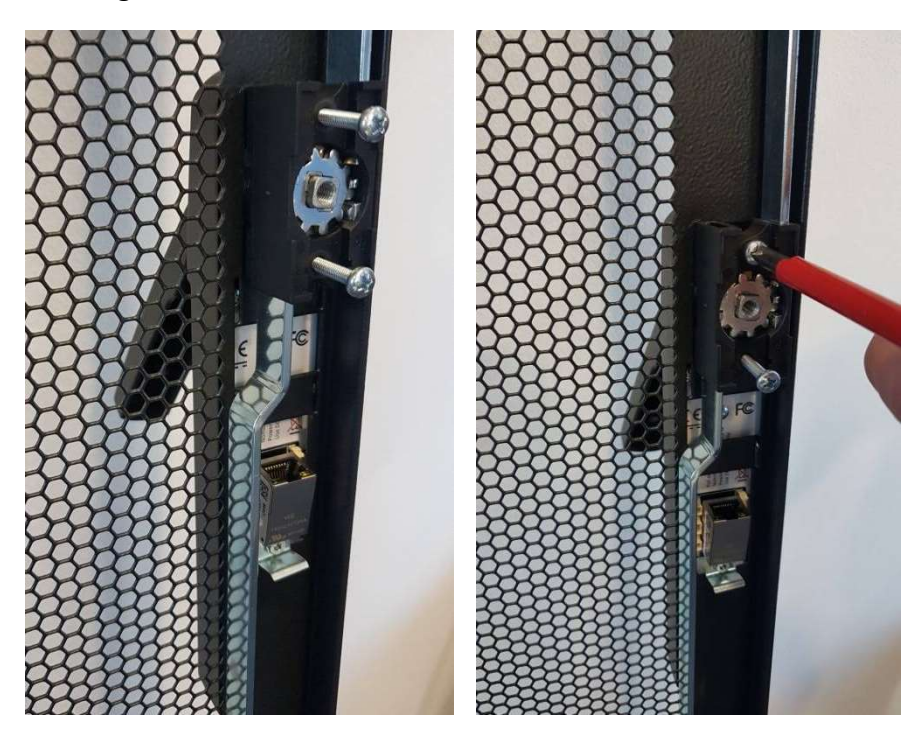

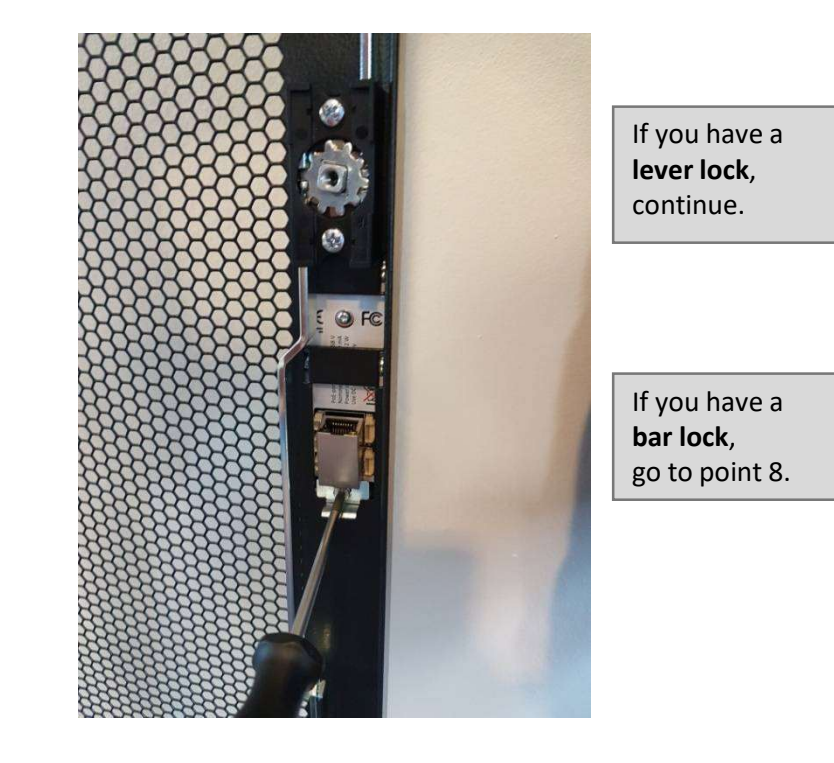

08.08.2018

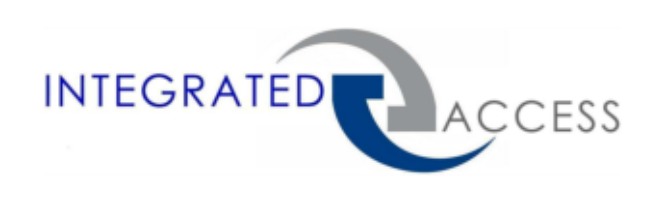

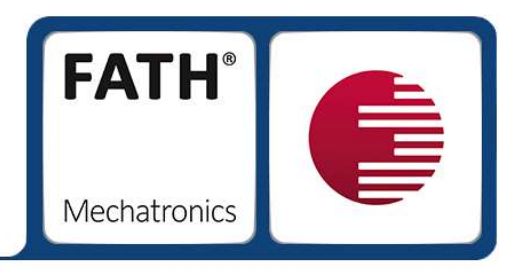

**7.** If you use a *lever lock*, place the **cam lock housing** on the mandrel of the **TAN**lock and screw it down with the enclosed M4x18 *cylinder head screws* (5).

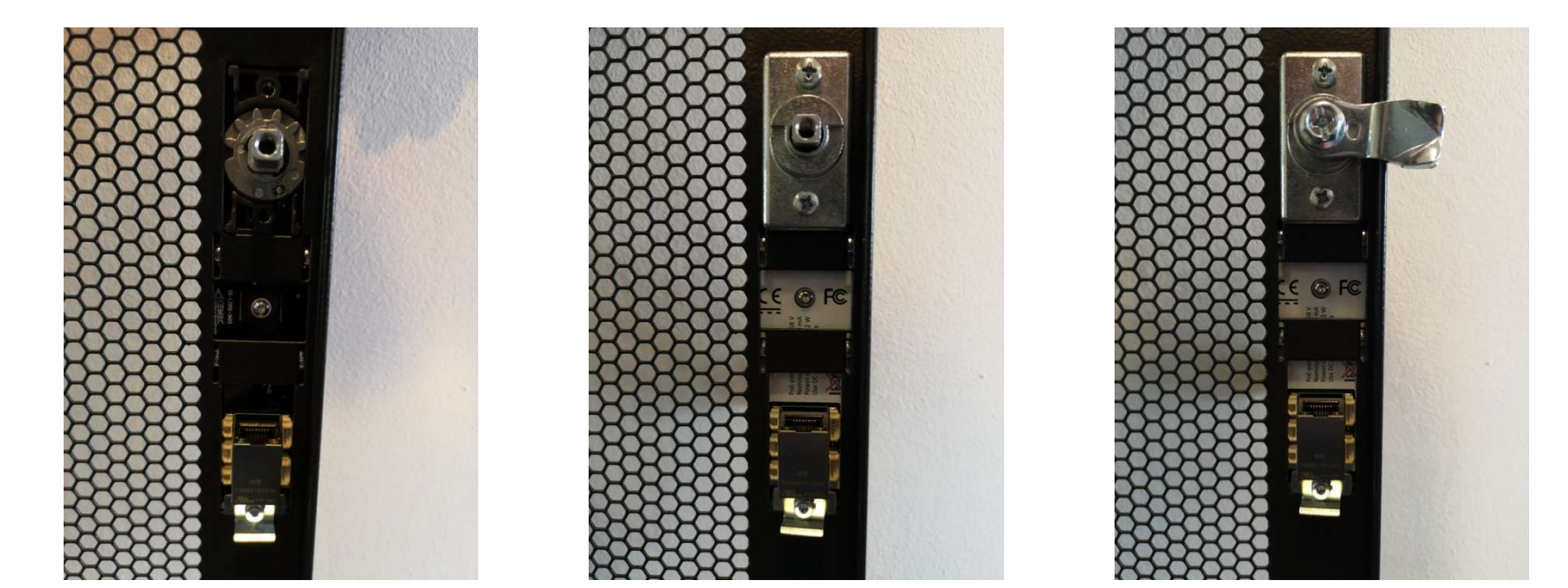

08.08.2018

Assembly

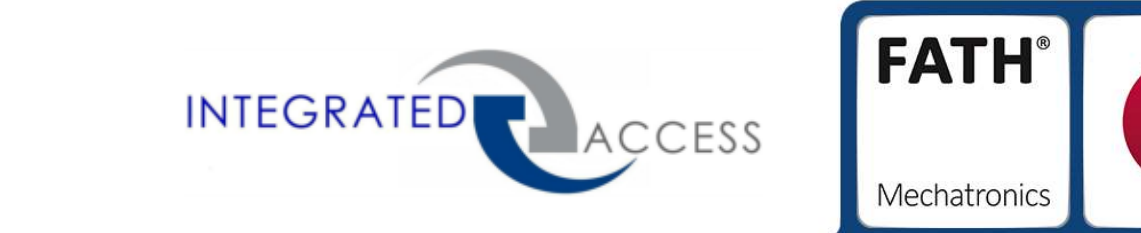

**8.** Fasten the fitting cover cap to your cabinet at the **TAN**lock. Hook the cover cap at the top and click the cap at the bottom into the retaining plate.

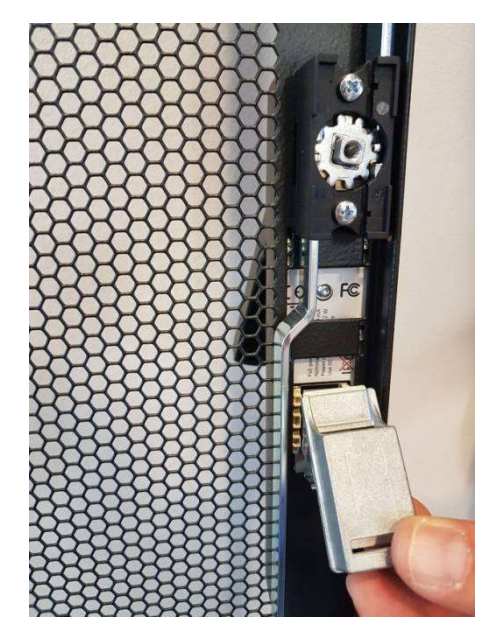

Assembly

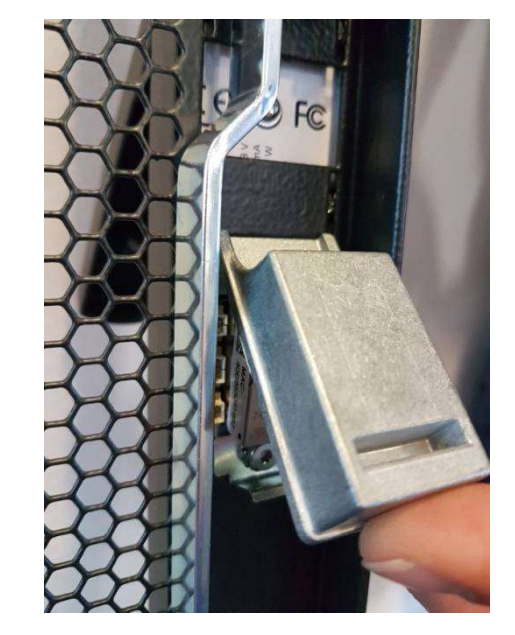

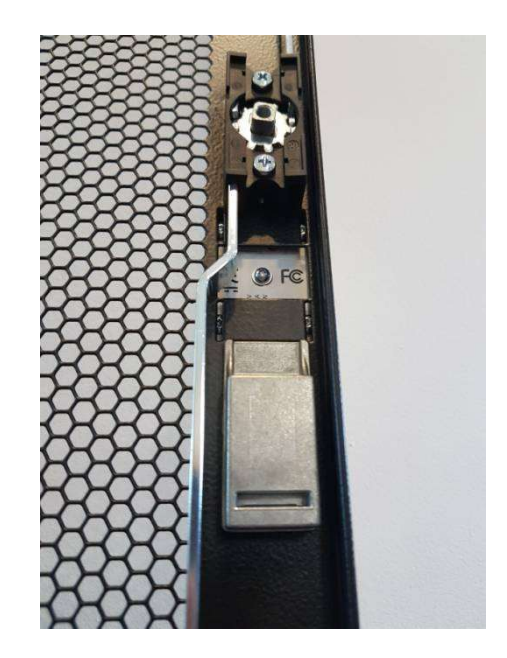

08.08.2018

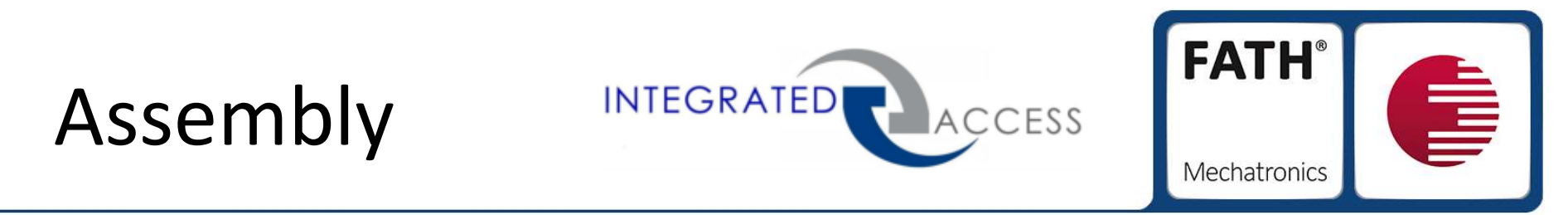

**9.** Connect the **TAN**lock via Power over Ethernet (PoE) or with the serial cable over PC/powerbank. The TANlock is now lockable and unlockable with the standard code: 123412

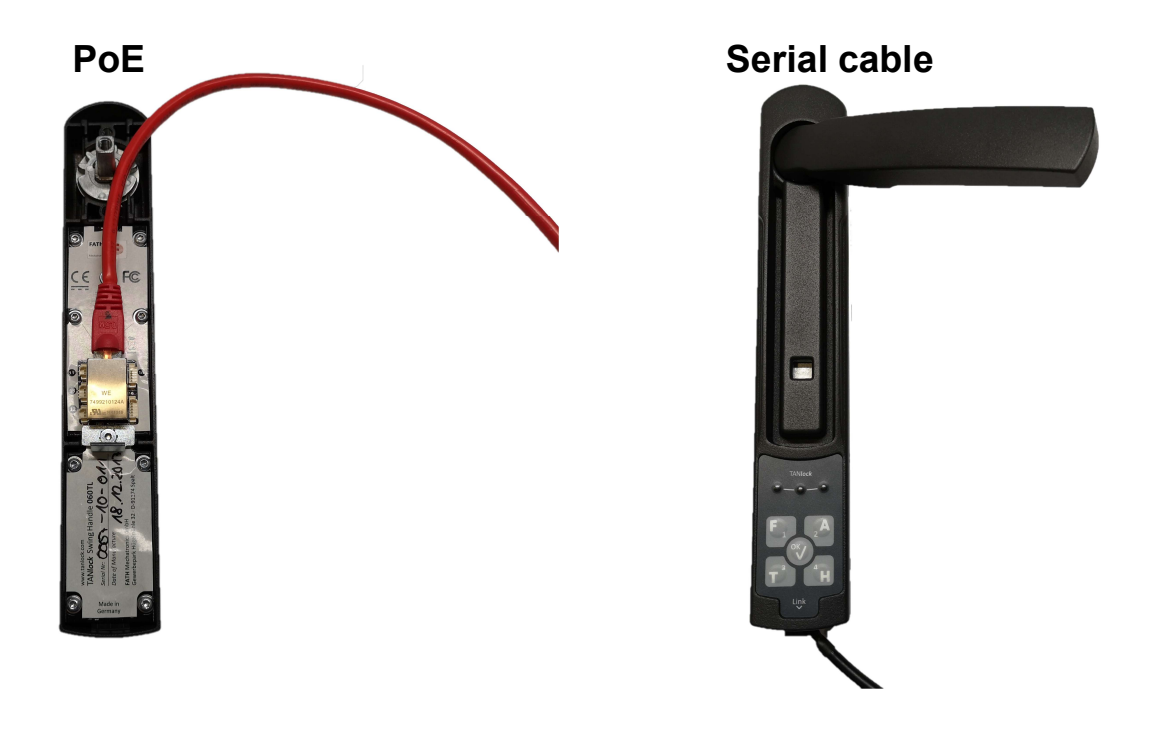

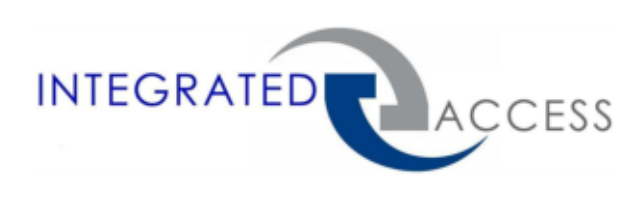

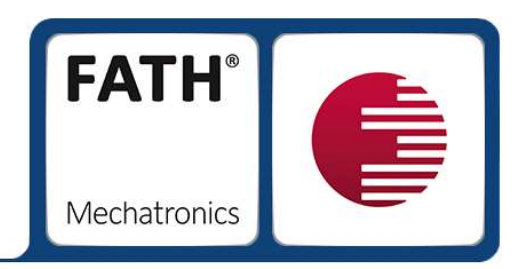

# **TAN**lock Installation-Guide

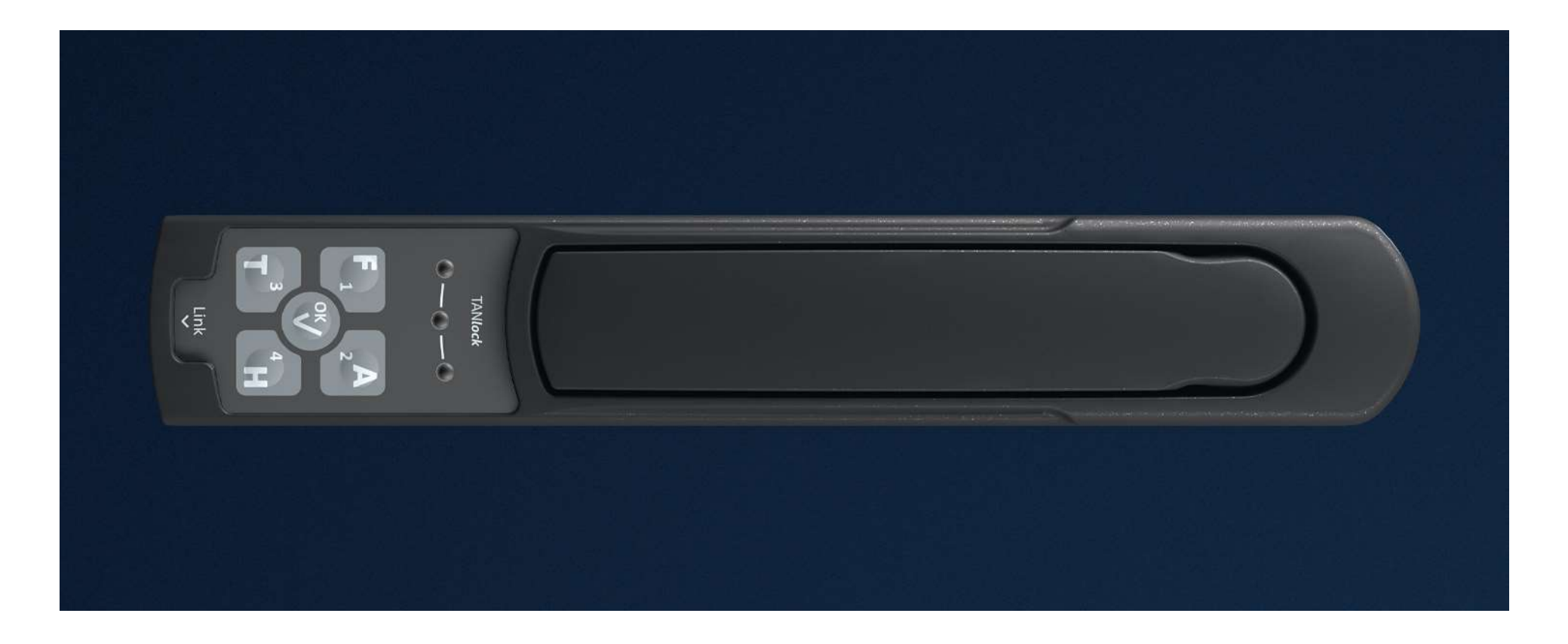

# **First Steps**

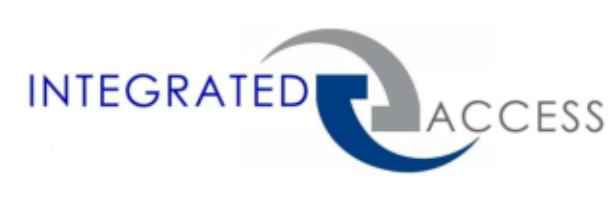

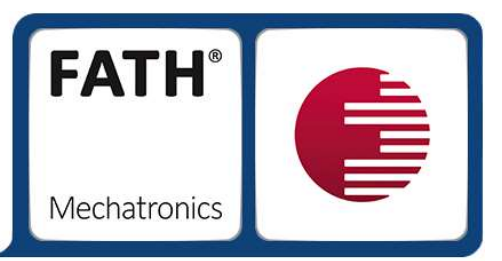

1. Download the **»TAN**lock Explorer« at the following link:

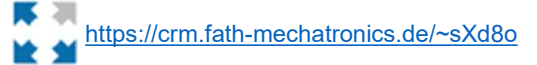

2. Connect your **TAN**lock to your PC. You have two options:

Connect via serial cable

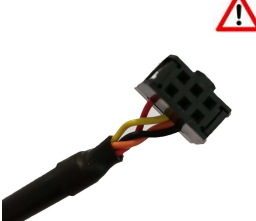

A Pay attention to the correct driver for the serial cable!

Download the driver here: http://www.ftdichip.com/Drivers/C DM/CDM%20v2.12.28%20WHQ L%20Certified.zip Never connect both at the same time!

#### Connect via ethernet cable

- <u>pay attention to firewall release!</u>
  - The TAN lock may not yet be implemented in the corporate network because the TAN lock is delivered with a fixed IP-address
- Connect via PoE-Injector
   or PoE-Switch

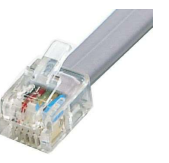

# **Network Settings**

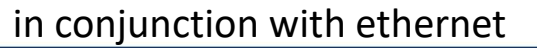

- 1. Connect your TANlock to the ethernet cable and your PC.
- 2. Open your Windows Settings.
- 3. Continue to Network & Internet.

#### Network and Sharing Center

View your basic network information and set up connections Control Panel Home View your active networks Change wapter settings Change advanced sharing FATH Hotspot Access type: Internet settings Connections: WLAN (FATH Hotspot) Private network No network access Nicht identifiziertes Netzwerk Access type: Public network Connections: DEthernet Change your networking settings Set up a new connection or network Set up a broadband, dial-up, or VPN connection; or set up a router or access point. Troubleshoot problems Diagnose and repair network problems, or get troubleshooting information.

4. Click with the mouse on the "blue" deposited "Ethernet" port.

**FATH**<sup>®</sup>

Mechatronics

ACCESS

INTEGRATED

# **Network Settings**

### in conjunction with ethernet

5. The window "Ethernet Status" opens, see picture 1.

6. Click on the button "Properties" - button, see picture 1.

7. Click the "Internet Protocol, Version 4 (TCP/IPv4)" box and click "Properties", see picture 2.

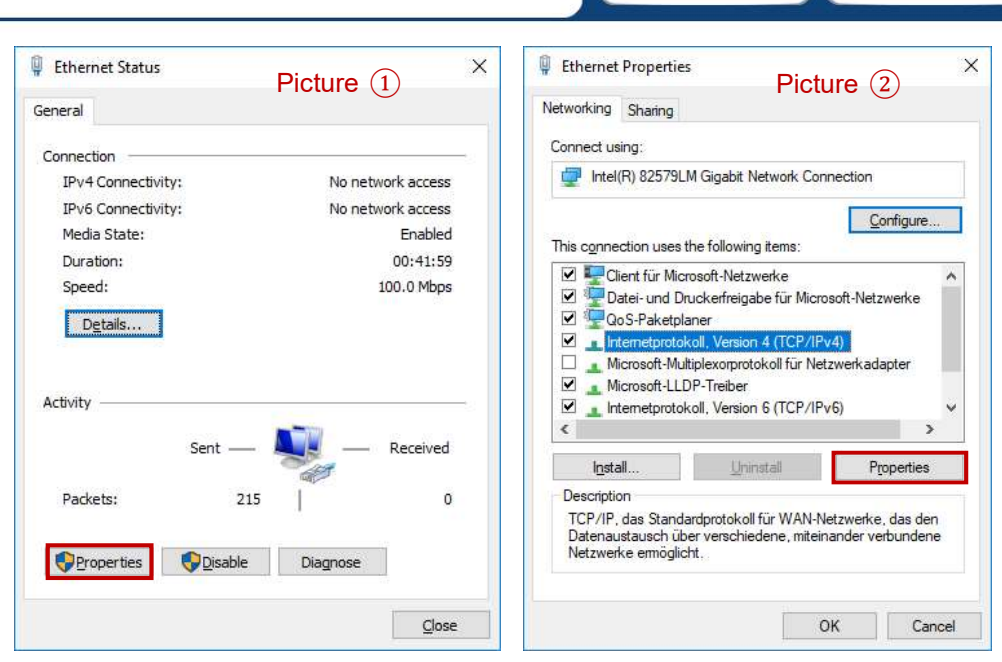

ACCESS

INTEGRATED

**FATH**<sup>®</sup>

# **Network Settings**

### in conjunction with ethernet

8. The window "Internet Protocol, Version 4 (TCP/IPv4) " opens, see picture 3.

9. Takeover the specified IP-address / Subnet mask, as shown in picture 3.

10. Acceot the setting with the "OK" button and close all the opened windows.

Now you can connect to the TANlock via TANlock-Explorer.

Follow the instructions on page 15.

| ernetprotokoll, Version 4 (TCP/                                                                            | /IPv4) Properties                                                              |
|----------------------------------------------------------------------------------------------------|--------------------------------------------------------------------------------|
| eneral                                                                                                    | Picture (3)                                                                    |
| 'ou can get IP settings assigned i<br>his capability. Otherwise, you ne<br>or the appropriate IP settings. | automatically if your network supports<br>ed to ask your network administrator |
| O Obtain an IP address autom                                                                               | atically                                                                       |
| Use the following IP address                                                                               |                                                                                |
| IP address:                                                                                                | 192.168.0.30                                                                   |
| Subnet mask:                                                                                               | 255.255.255.0                                                                  |
| Default gateway:                                                                                           |                                                                                |
| Obtain DNS server address a                                                                                | automatically                                                                  |
| • Use the following DNS serve                                                                              | r addresses:                                                                   |
| Preferred DNS server:                                                                                      |                                                                                |
| Alternate DNS server:                                                                                      |                                                                                |
| Validate settings upon exit                                                                                | Ad <u>v</u> anced                                                              |

INTEGRATED

**FATH**<sup>®</sup>

## Connect via serial cable INTEGRATED ACCESS

1. Download and install the appropriate driver at the following link:

http://www.ftdichip.com/Drivers/CDM/CDM%20v2.12.28%20WHQL%20Certified.zip

2. Connect your **TAN**lock via serial cable to your PC.

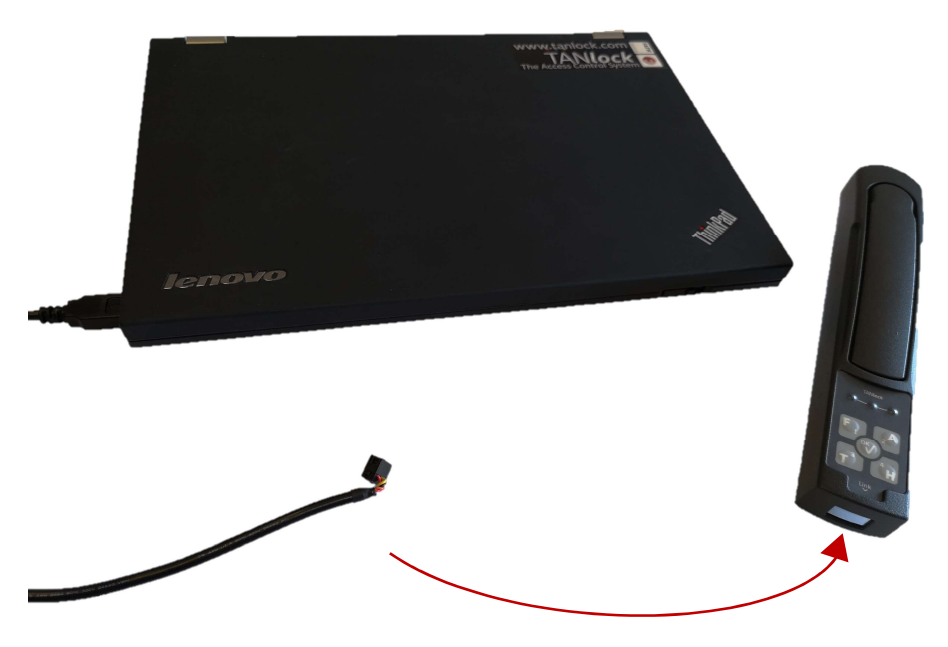

08.08.2018

**FATH**<sup>®</sup>

## TANlock – Configuration

via TANlock-Explorer

#### 1. Open the **TAN**lock-Explorer.

### Option 1: Ethernet cable

| Connection Dialog |         | ? ×    |
|-------------------|---------|--------|
| Connection        | 3       |        |
| TCP/IP            |         | •      |
| 192.168.0.90      |         |        |
| nodeLink          |         |        |
| Own Address:      |         | ŧ      |
| E                 | Connect | Cancel |

### Option 2: Serial cable

| Connection Dia     | log            |      | ?      | ×   |
|--------------------|----------------|------|--------|-----|
| Connection         |                |      |        |     |
| Serial             |                |      |        |     |
| COM3: USB Serial P | ort (0000000A) | •    | Refr   | esh |
| nodeLink           |                | 2007 |        |     |
| Own Address:       |                |      |        | •   |
|                    | Connect        | (    | ancel  |     |
|                    | Connect        | (    | Cancel |     |

Select one of the two options and continue with "Connect"

**FATH**<sup>®</sup>

#### 08.08.2018

## TANlock – Configuration

### via TANlock-Explorer

- 2. Right-click on the word TANlock and select "Launch Cockpit", see picture 1.
- **3.** It opens a password window. Enter the password "91174" here, see picture 2.
- 4. Confirm the next window with "OK".
- 5. The configuration window opens, see picture 3.

6. In the "Network" tab you can now change your IP settings. You must confirm all changes with "Save" and conclude by right clicking on the word **TAN**lock with "Reset" (see picture1).

| lodes                                 |                                      |                           | Into Network Contig SNMP LDAP HTTP SysLog                                                                                                    |
|---------------------------------------|--------------------------------------|---------------------------|----------------------------------------------------------------------------------------------------|
| Vame<br>1 : TANIock<br>Mode<br>Serial | Values<br>Application<br>0007-10-011 | Lunch Cockpit             | Network         Bild ③       IP-Addr: 192.168.090_         Netmask: 255.255.0_         Gateway:       0000_         DNS:       0000_         DNS:       0000_         POPC dient |
| Please en                             | word<br>nter user                    | ? ×<br>Bild ②<br>password | NTP Client NTP Server: ptbtime1.ptb.de NTP Interval: 300 S                                                                                                    |

ACCESS

INTEGRATED

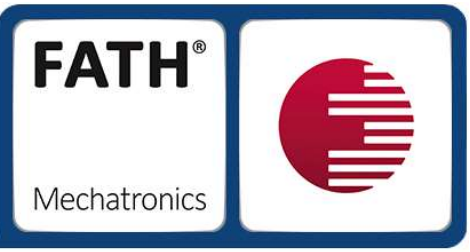

## TANlock

### Access to the TAN lock via internet browser

1. Open your internet browser and enter the IPaddress of your **TAN**lock as follows:

<ip-address>/lab/info

The delivery status is: 192.168.0.90

Here you can see the current state of your **TAN**lock.

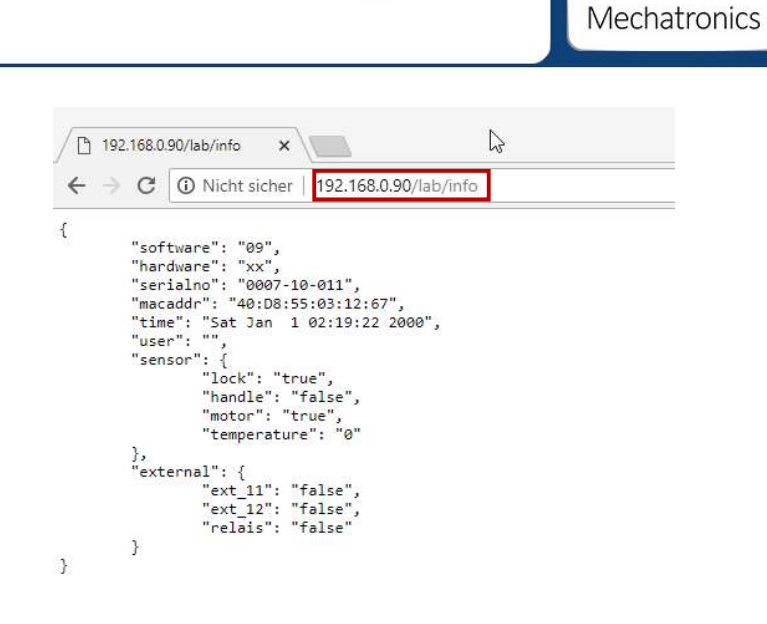

ACCESS

INTEGRATED

**FATH**<sup>®</sup>

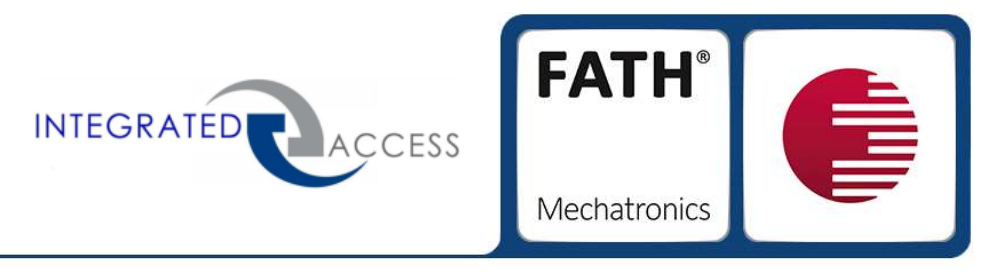

## TANlock

### Access to the TAN lock via internet browser

2. With the input command you are able to open your **TAN**lock remotely.

Enter the command as follows:

<ip-address>/lab/input/123412

In the delivery state the code is: 123412

| ⟨𝔅 1 | 92.168.0.90/lab/input/12 ×                     |
|------|------------------------------------------------|
| ← -  | C Nicht sicher   192.168.0.90/lab/input/123412 |
| {    | "                                              |
| }    | result : OK                                    |

## TANlock

### Access to the **TAN**lock via internet browser

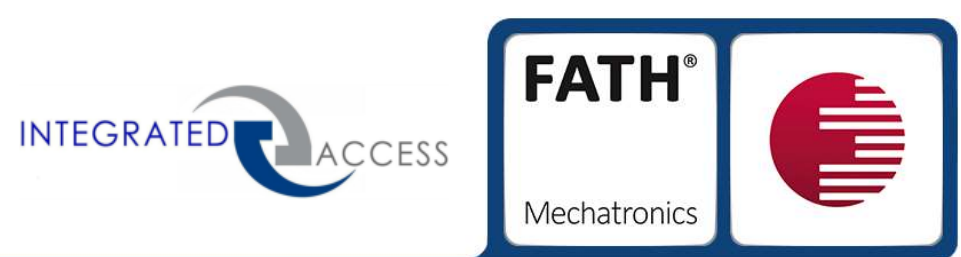

| 2. The help command<br>all browser options. | 2. The help command gives you an overview of          | 192.168.0.90/help ×                                                                                                    |        |   |     | × |
|---------------------------------------------|-------------------------------------------------------|----------------------------------------------------------------------------------------------------|--------|---|-----|---|
|                                             | all browser options.<br>Enter the command as follows: | ← → C ① Nicht sicher 192.168.0.90/help                                                                                                    |        | 6 | 8 ☆ | : |
|                                             |                                                       | <<< web-API of TANlock >>>                                                                                                    |        |   |     |   |
|                                             |                                                       | Help:<br>Getting help for possible commands and configuration<br>http:// <ip-address>/help</ip-address>                                                                                                    |        |   |     |   |
|                                             |                                                       | Info:<br>Getting information on the TANlocks configuration and status<br>http://cip-address>/capi-key>/info                                                                                                    |        |   |     |   |
|                                             |                                                       | The answer is returned as a JSON object.<br>Status:<br>If this function is activated, fetching the locking status of the TANlock<br>http:///ip-address>/capi-key>/status                                                                                                    |        |   |     |   |
|                                             |                                                       | Possible statuses are: "locked", "unlocked" and "open". The answer is returned as a JSON object.<br>User:<br>If this function is activated, user administration on the TANlock can be done.<br>http://xip-address>/xapi-key>/user<br>Using the url without one of the following sub-commands will return the list of known users on the lock |        |   |     |   |
|                                             |                                                       | Adding one of the following sub-commands:<br>/create/ <userid>/<password> : User is created<br/>/delete/<userid> : User is deleted<br/>/clear : Whole list of users is deleted</userid></password></userid>                                                                                                    |        |   |     |   |
|                                             |                                                       | Input:<br>If this function is activated, simulating the input and opening lock if user is correct<br>http:// <ip-address>/<api-key>/input/<string>.</string></api-key></ip-address>                                                                                                    |        |   |     |   |
|                                             |                                                       | Prepare open:<br>If this function is activated, simulating the input and only setting lock in prepared status if user is<br>http:///ip-address>/api-key>/prepareopen/cstring>.<br>In prepared status the lock can be opened by pressing 'ok'.                                                                                                | correc | t |     |   |
|                                             |                                                       | Relay:<br>Activate/deactivate the internal relay<br>http:// <ip-address>/<api-key>/relais/1<br/>http://<ip-address>/<api-key>/relais/0</api-key></ip-address></api-key></ip-address>                                                                                                    |        |   |     |   |
|                                             |                                                       | Log:<br>Fetch Log file<br>http:// <ip-address>/<api-key>/log/read</api-key></ip-address>                                                                                                    |        |   |     |   |

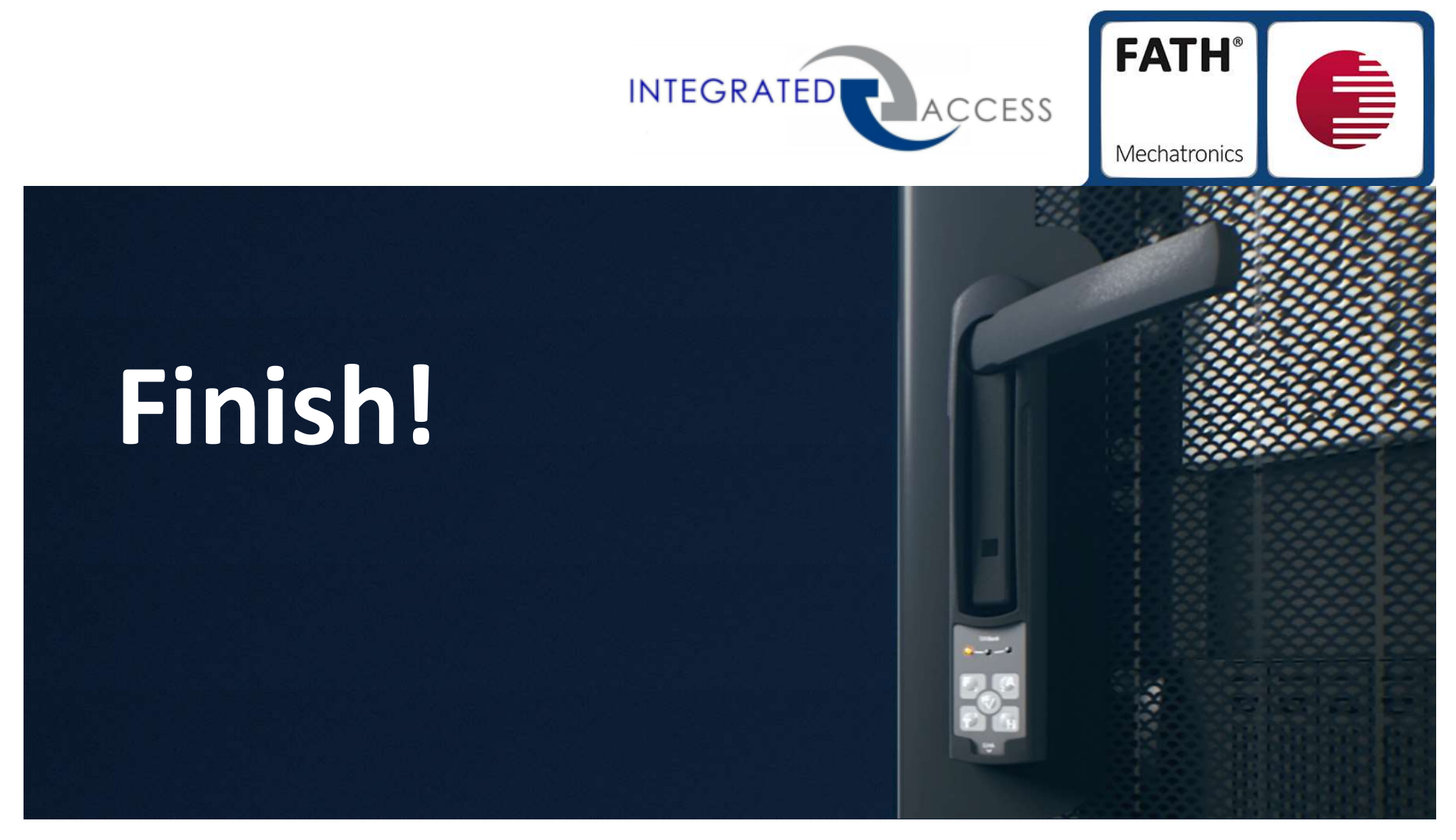

Integrated Access Limited • Hammerain House • Hookstone Avenue • Harrogate • HG2 8ER T: 01423 561271 • E: <u>enquiries@integratedaccess.co.uk</u> • W: <u>www.integratedaccess.co.uk</u> Company Registration Number: 07413503 Registered in England